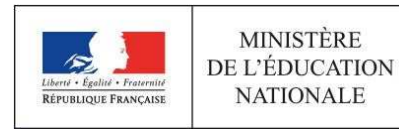

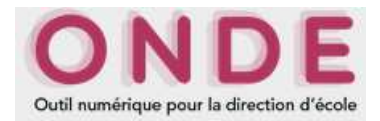

### Les élèves des Ulis dans Onde

# Fiche pas-à-pas pour l'année scolaire 2017 – 2018

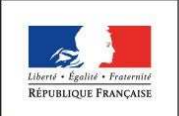

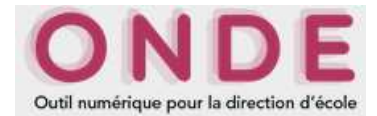

L'application Onde évoluera à la rentrée 2018 pour prendre en compte l'inclusion scolaire des élèves relevant du dispositif Ulis, telle que fixée par la circulaire du 21 août 2015 (n°2015-129) relative à la scolarisation des élèves en situation de handicap.

En attendant, cette fiche explique en détail comment gérer la scolarité de ces élèves dans l'application pour l'année 2017 – 2018, de façon :

- à garantir aux coordonnateurs-Ulis l'accès à leurs livrets scolaires dans LSU,
- sans fausser le constat des effectifs 2017,
- ni l'observation de l'évolution de ces effectifs pour la rentrée 2018 (via les campagnes de prévisions),
- ni le calcul de la décharge d'enseignement des directeurs d'école.

La procédure explicitée comprend 3 temps :

- 1) avant la rentrée : répartir les élèves Ulis dans les classes « ULIS ECOLE », créées préalablement ;
- 2) après le 18 octobre 2017, marquant la fin de la 1<sup>ère</sup> campagne de prévisions des effectifs pour la rentrée 2018 : répartir les élèves dans les classes « ORDINAIRE » (conformément à leurs PPS), sans toutefois supprimer les structures « ULIS ECOLE » vidées de leurs effectifs ;
- 3) pendant les campagnes de prévisions suivantes pour la rentrée 2018 : actualiser si besoin les effectifs du volet « ULIS » sur les lignes « Montée pédagogique (ajustée par le directeur) », « Entrées (directeur) » et « Sorties (directeur) ».

Les premiers bilans périodiques des élèves Ulis dans LSU ne pourront donc pas être renseignés, ni édités avant le 19 octobre.

Seul le respect de cette procédure, qui ne concerne que l'année 2017 – 2018, apporte les garanties exposées précédemment.

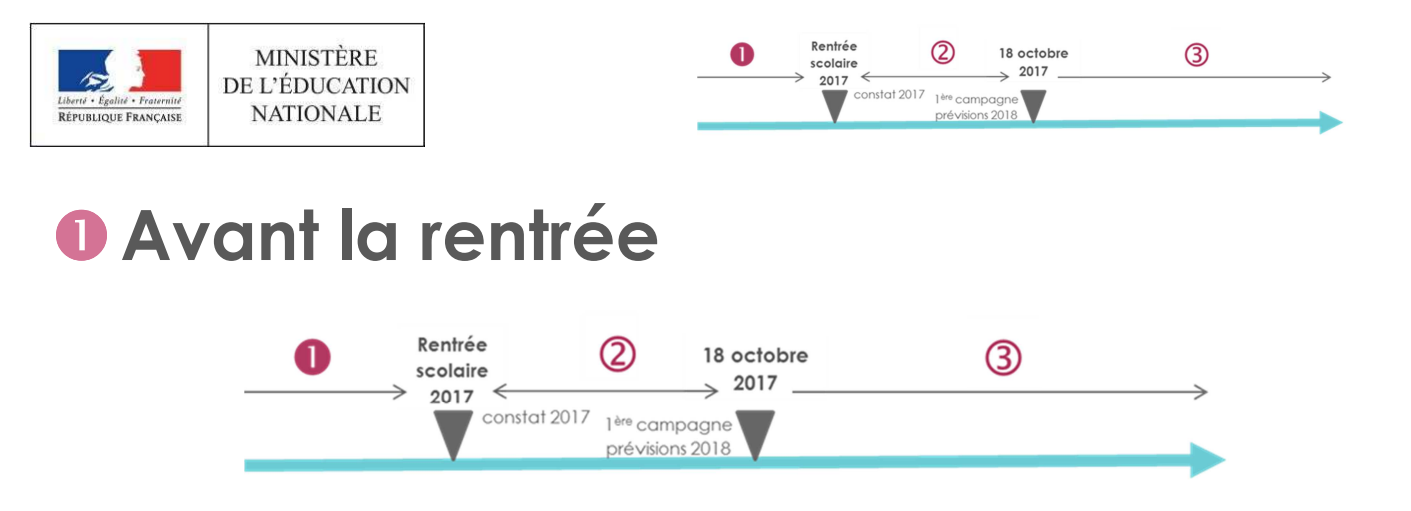

Retranscription dans l'organisation pédagogique de l'école des unités localisées pour l'inclusion scolaire

de l'école QYW CZOZ WUTMV

ole | ARENA | Qu

| MINISTÈRE<br>De L'ÉDUCATI<br>NATIONALI                                                                                                    | ON OND<br>Outil numérique pour la direction d                                                                                                    | E                                                                                                    |                                                               | Dire<br>Aide   Documentation                                                           | ecteu<br>  Fic                                        | r de l'école QYW CZOZ W<br>4537<br>the école   ARENA   Q                                           | DTMW<br>10 DRN<br>uitter |
|----------------------------------------------------------------------------------------------------|----------------------------------------------------------------------------------------------------|----------------------------------------------------------------------------------------------------|---------------------------------------------------------------|----------------------------------------------------------------------------------------|-------------------------------------------------------|----------------------------------------------------------------------------------------------------|--------------------------|
| ACCUEIL                                                                                                    | 🟦 ÉCOLE 🕵                                                                                                    |                                                                                                    | STES                                                          | & DOCUMENTS                                                                            |                                                       |                                                                                                    |                          |
| Mon tableat                                                                                                    | Carte d'identité     Classes     Calculs des effectifs     Prévisions des effectifs                                                                                                    | Les répartitions                                                                                                    | 1                                                             | 🚻 Passer à mon calendrier d                                                            | e gest                                                | ti <b>on</b> pour me repérer dans le                                                               | temp                     |
| Effectifs 2016-2017                                                                                                    | * 30W                                                                                                    | Répartition par niveau                                                                                                    |                                                               | Prévisions par niveau.                                                                 |                                                       | Répartition par class                                                                              | •                        |
| A ADMISSIBLE     ADMIS     Admissable     Admissable     Admi | Oriscuri<br>Oriscuri<br>Oriscuri<br>Orispani<br>Orispan | СтСЕ I<br>P5<br>M5<br>G5<br>СССЕ II<br>СР<br>СЕ 1<br>СЕ 2<br>UL5<br>СССЕ II<br>СС 2<br>UL5<br>СССЕ II<br>СС 2<br>UL5<br>СССЕ II<br>СС 2<br>СС 2<br>СС | 46<br>10<br>20<br>16<br>51<br>21<br>10<br>17<br>3<br>15<br>11 | CYCLE 1<br>TP5<br>P5<br>M5<br>G5<br>ULIS<br>CYCLE II<br>CF<br>CF<br>CE1<br>CE2<br>ULIS | 30<br>0<br>10<br>20<br>0<br>49<br>16<br>19<br>10<br>4 | PS/MS - 10/13<br>MS/GS - 7/16<br>CP<br>CE/ICMI - 10/11<br>CE2/CM2 - 17/1<br>UUS IMI - 3/3<br>TOTAL | 3<br>3<br>1<br>1         |
| 2 RADIES                                                                                                    | 1 sans passage<br>aturs administratifs                                                                                                    | CM2<br>ULIS<br>TOTAL                                                                                                    | 1<br>3<br>112                                                 | CYCLE III<br>CM1<br>CM2                                                                | <b>30</b><br>17<br>7                                  |                                                                                                    |                          |
|                                                                                                    |                                                                                                    |                                                                                                    |                                                               | ULIS<br>TOTAL                                                                          | 6<br>109                                              |                                                                                                    |                          |

Aide | Do

ONDE

Liste des classes et des regroupements

🗰 ACCUEIL 🏦 ÉCOLE 🤼 ÉLÈVES 🔚 LISTES & DOCUMENTS

MINISTÈRE DE L'ÉDUCATION

#### ➔ A partir du menu « Ecole/ Classes »

Créer une ou plusieurs classes de type « ULIS ECOLE ».

Il doit y avoir au final autant de classes « ULIS-ECOLE » que d'unités locales d'inclusion scolaire dans l'école.

1 Ulis-école = 1 classe « ULIS ECOLE » dans Onde

#### Choisir l'année scolaire 2017 - 2018

#### C'est la dernière dans la liste proposée !

Par défaut, l'année scolaire est l'année courante (2016 – 2017), qui se termine à la veille de la rentrée des classes de l'année suivante (soit le 03/08/2017).

Si ce n'est déjà fait, pour gagner du temps, repartir de l'organisation pédagogique 2016 – 2017

#### « Dupliquer 2016 – 2017 »

Mais vous pouvez aussi créer vos structures classe, une par une.

« Nouveau »

|                  |        | 1998-1999       | Quantum            |                 |       |
|------------------|--------|-----------------|--------------------|-----------------|-------|
|                  |        | 1999-2000       |                    |                 |       |
| Classes et re    | Group  | 2000-2001       |                    |                 |       |
|                  |        | 2001-2002       |                    |                 | Nouve |
|                  |        | 2002-2003       |                    |                 |       |
| CLASSES          |        | 2003-2004       |                    |                 |       |
| Libellé 🐨        |        | 2004-2005       | Type 🐨             | Nb d'élèves     |       |
| Classe 43        |        | 2005-2006       | DINAIRE            | 23              |       |
| Classe 6         |        | 2005-2007       | DINAIRE            | 23              |       |
| Classe 33        |        | 2008-2009       | DINAIRE            | 21              |       |
| Classe 42        |        | 2009-2010       | DINAIRE            | 18              |       |
| Classe 41        |        | 2010-2011       | DINAIRE            | 21              |       |
| Classe de Mme Da | upont  | 2011-2012       | JI S ECOLE         | 6               |       |
|                  |        | 2012-2013       |                    |                 |       |
| REGROUP          | EMENTS | 2013-2014       |                    |                 |       |
| a libella m      |        | 2014-2015       | Changes and all an | Alls of Allsons |       |
| Libene •         |        | 2015-2016       | classes associees  | the dieves      |       |
| test             |        | R GR. 2016-2017 |                    | 3               |       |
| test2            |        | B IN: 2017-2018 | 8                  | 0               |       |
|                  |        |                 |                    |                 |       |

 All
 Discontenutives
 All Discontenutives
 All All Output

| MINISTÈRE<br>DE L'ÉDUCATION |
|-----------------------------|
| NATIONALE                   |
|                             |

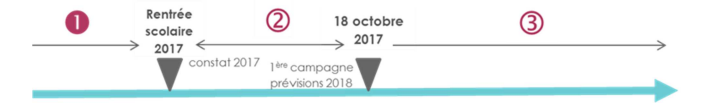

| MINISTÉR<br>DE L'ÉDUCAT<br>NATIONAL | E ON Outil numérique pou | La direction d'école        | Directeur de l'école QYW C2OZ WUTMW<br>45370 DRY<br>Aide   Documentation   Fiche école   ARENA   Quitter |             |         |  |  |
|-------------------------------------|--------------------------|-----------------------------|----------------------------------------------------------------------------------------------------|-------------|---------|--|--|
| ACCUEIL                             | ÉCOLE                    | 👥 ÉLÈVES                    | 😑 LISTES & DOCUM                                                                                         | MENTS       |         |  |  |
| Liste des cla                       | sses et des reg          | roupements                  |                                                                                                    |             |         |  |  |
| Ubellé                              |                          | Année scolaire<br>2017-2018 | Type de classe ou de regroupement<br>Tous                                                                | •           | ٩       |  |  |
| Classes et regroupements            | Groupes                  |                             |                                                                                                    |             | Nouveau |  |  |
| CLASSES                             |                          |                             |                                                                                                    |             |         |  |  |
| Libellé w                           |                          | 🔺 Тур                       | e w.                                                                                                    | Nb d'élèves |         |  |  |
| asse de Mme Dupont                  |                          | ULIS EC                     | OLE                                                                                                    | 0           | 8       |  |  |
| asse 43                             |                          | ORDIN                       | NRE                                                                                                    | 0           |         |  |  |
| asse 6                              |                          | ORDIN                       | URE                                                                                                    | 0           |         |  |  |
|                                     |                          | ORDIN                       | NRE                                                                                                    | 0           |         |  |  |
| asse 33                             |                          |                             |                                                                                                    |             |         |  |  |
| asse 33<br>asse 42                  |                          | ORDIN                       | VRE                                                                                                    | 0           |         |  |  |

→ En optant pour une duplication, vous héritez des structures « ULIS ECOLE » préexistantes en 2016 – 2017.

MINISTÈRE DE L'ÉDUCATION NATIONALE 45370 DF tion | Fiche école | ARENA | Quitte Aide | Do ▲ Liste des classes et des regroupements ONDE - Outil numérique pour la direction d'école q Sélection d ou de regro P Nouveau CLASSES ✓ Valider 🗙 Annuler r = 43 Classe 33 Classe 42 ORDINAIR

Directeur de l'école QYW CZOZ WUTN

→ Dans le cas de l'ouverture d'une Ulis (bouton « Nouveau »), choisir le type « ULIS ECOLE » et « Valider ».

- MINISTÈRE DE L'ÉDUCATION VIETONILE r de l'école OYW CZOZ WUTMW Aide | Do | Fiche école | ARENA | O ACCUEIL ÉCOLE 🕺 ÉLÈVES LISTES & DOC Modification Classe de M CONDE - Outil numérique pour la c × Annuler 90 N Ajo Libellé court Ulis Civilité O MME O M. \* Nom Prénom Enseignants nant extérieur Civilité MADAME Nom DUPONT Valider Annuler
- → Si besoin, actualiser les données de l'Ulis
  - sa dénomination («Libellé...»)
  - les cycles d'enseignement couverts
  - les données du coordonnateur Ulis : « Détacher », « Ajouter » puis **« Valider »** votre saisie.

Dans le cas d'une création, « Ajouter ».

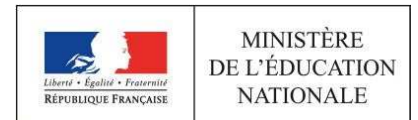

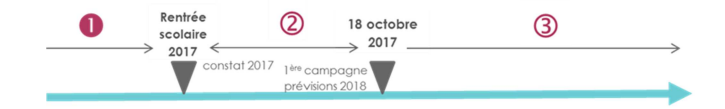

> Répartition dans les classes de type « ULIS ECOLE » des élèves relevant du dispositif

| MINISTÊR<br>DE L'ÉDUCAI<br>NATIONAL | E ON<br>E OUTI sumérique pour                                                                                  |                                               |                                 | I<br>Aide   Documentatio | Directeu<br>n   Fic        | r de l'école QYW CZOZ<br>4<br>he école   ARENA | Quitter                  |            |
|-------------------------------------|----------------------------------------------------------------------------------------------------|-----------------------------------------------|---------------------------------|--------------------------|----------------------------|------------------------------------------------|--------------------------|------------|
| ACCUEIL                             | m école                                                                                                    | 24                                            | ÉLÈVES                          |                          | & DOCUMENTS                |                                                |                          |            |
| Mon tableau                         | de bord                                                                                                    | Recherch     Admissio     Répartitie          | e (admis définitifs)<br>n<br>on | ions                     | III Passer à mon calendrie | r de gest                                      | tion pour me repérer dar | is le temp |
| FIL                                 |                                                                                                    | <ul> <li>Scolante</li> <li>Dassada</li> </ul> |                                 |                          | R. La Constantino          |                                                |                          |            |
| A INSCRIT                           | 0 INSCRIT                                                                                                    | Radiation                                     |                                 | 17                       | 2017-2018                  | N                                              | 2016-2017                | asse       |
|                                     | 0 ADMISSIRIE                                                                                                   | <ul> <li>Entrée al</li> </ul>                 | a collège                       | 45                       | CYCLEI                     | 30                                             | PS/MS - 10/13            | 2          |
| 115 ADMIS                           | 108 ADMIS                                                                                                    | • Endee at                                    | a conege                        | 10                       | TPS                        | 0                                              | MS/GS - 7/16             | 2          |
| 1 Admis accentó                     | 1 Admis accentés                                                                                               |                                               | MS                              | 20                       | PS                         | 0                                              | CP                       | 2          |
| 0 cécarti                           | 0 réparti                                                                                                    |                                               | GS                              | 16                       | MS                         | 10                                             | CE1/CM1 - 10/11          | 2          |
| 1 nos cinenti                       | 1 non cénarti                                                                                                  |                                               | CYCLE II                        | 51                       | GS                         | 20                                             | CE2/CM2 - 17/1           | 1          |
| 114 Admis définitifs                | 107 Passages dans F                                                                                            | irole                                         | CP                              | 21                       | UUS                        | 0                                              | UUS II/III - 3/3         |            |
| 112 nénartis                        | D céparti                                                                                                    | econe                                         | CE1                             | 10                       | CYCLE II                   | 49                                             | TOTAL                    | 11         |
|                                     | 107 non répartie                                                                                               |                                               | CE2                             | 17                       | CP                         | 16                                             |                          |            |
| 0 blocué                            | 5 RADIÉS                                                                                                    |                                               | ULIS                            | 3                        | CE1                        | 19                                             |                          |            |
| an attente d'INE                    | 4 passages hors en                                                                                             | nle.                                          | CYCLE III                       | 15                       | CE2                        | 10                                             |                          |            |
| 2 RADIÉS                            | 1 sans passage                                                                                                 |                                               | CM1                             | 11                       | UUS                        | - 4                                            |                          |            |
|                                     | and a provide the second second second second second second second second second second second second second s |                                               | CM2                             | 1                        | CYCLE III                  | 30                                             |                          |            |
| 0 1011                              | cacues administratifs                                                                                          |                                               | ULIS                            | 3                        | CM1                        | 17                                             |                          |            |
|                                     |                                                                                                    |                                               | TOTAL                           | 112                      | CM2                        | 7                                              |                          |            |
|                                     |                                                                                                    |                                               |                                 |                          | ULIS                       | 6                                              |                          |            |
|                                     |                                                                                                    |                                               |                                 |                          | TOTAL                      | 100                                            |                          |            |

→ A partir du menu Elèves/Répartition »

Rubrique « Gestion collective», choisir « Affectation permanente dans une classe ».

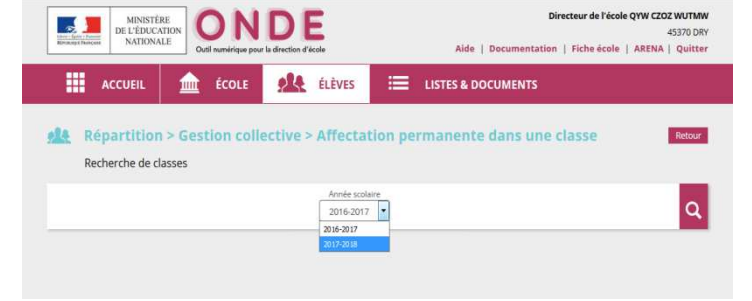

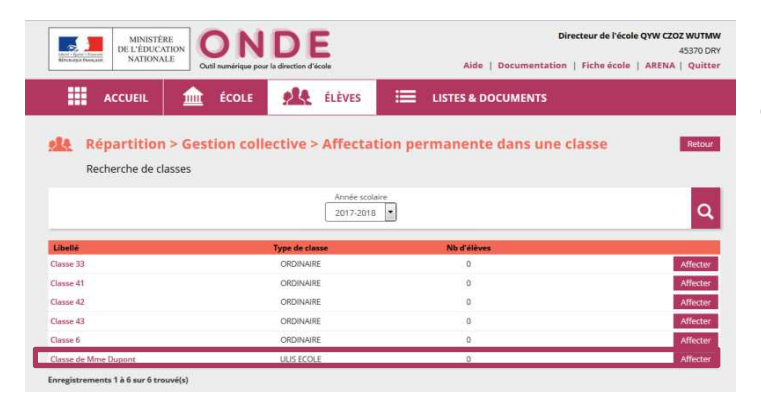

#### → Choisir l'année scolaire 2017 – 2018

Par défaut, l'année scolaire est l'année courante (2016 – 2017), qui se termine à la veille de la rentrée des classes de l'année suivante (soit le 03/08/2017).

#### → « Affecter » les élèves dans une classe de type « ULIS ECOLE ».

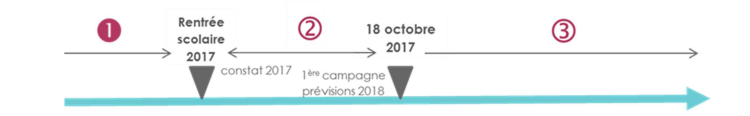

| MINISTÈRE<br>DE L'ÉDUCATION<br>NATIONALE                                                                                                    | DE                  | Directeur de l'école QYW CZOZ WUTM<br>45370 D<br>Aide   Documentation   Fiche école   ARENA   Quitt |           |  |  |  |
|----------------------------------------------------------------------------------------------------|---------------------|----------------------------------------------------------------------------------------------------|-----------|--|--|--|
| ACCUEIL 🎰 ÉCOLE                                                                                                    | ÉLÈVES              | LISTES & DOCUMENTS                                                                                  |           |  |  |  |
| Répartition > Gestion colle                                                                                                    | ctive > Affectation | permanente dans une classe                                                                          | Retour    |  |  |  |
| Année scolaire 2017-2018<br>Classe Classe de Mme Dupon<br>Type de disse UUS SCOLE<br>Cycle: CYCLE II<br>CYCLE III<br>Norma de Teresignar MME DUPONT Florence<br>Normbre d'élives affectés 0 |                     |                                                                                                    |           |  |  |  |
| Élèves déjà répartis                                                                                                    |                     |                                                                                                    | Supprimer |  |  |  |
| Aucun élément trouvé<br>Élèves à répartir (par niveau)                                                                                                    |                     |                                                                                                    |           |  |  |  |
|                                                                                                    |                     | 1.5.11                                                                                              |           |  |  |  |

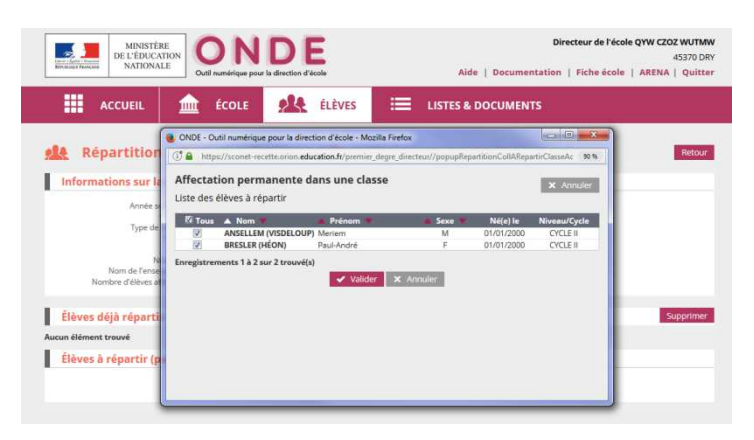

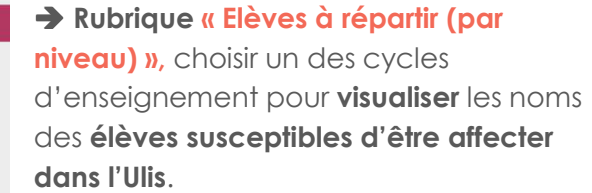

➔ Désigner les élèves à affecter (au moyen de la case à cocher), puis « Valider ».

MINISTÈRE DE L'ÉDUCATION NATIONALE 45370 DR | Fiche école | ARENA | Quitte ACCUEIL mit ÉCOLE 🤼 ÉLÈVES Affectation > Gestion collective > Affectation permanente dans une classe ations sur la classe Info ée scolaire 2017-2 Classe Classe classe ULIS ECO Cycle CYCLE II MME DUP ts 1 à 2 sur 2 tro CYCLE II - CYCLE III

ur de l'école QYW CZOZ WUTMV

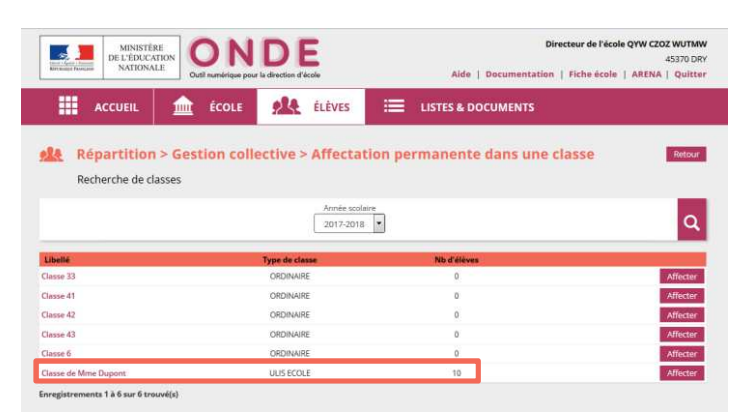

➔ Les élèves ainsi désignés apparaissent désormais dans la rubrique « Elèves déjà répartis ».

Si besoin, répéter ces opérations avec l'autre cycle d'enseignement, voire avec d'autres classes « ULIS ECOLE ».

→ Au final, le nombre d'élèves relevant du dipositif est visible dans le tableau récapitulant la répartition des élèves par classe.

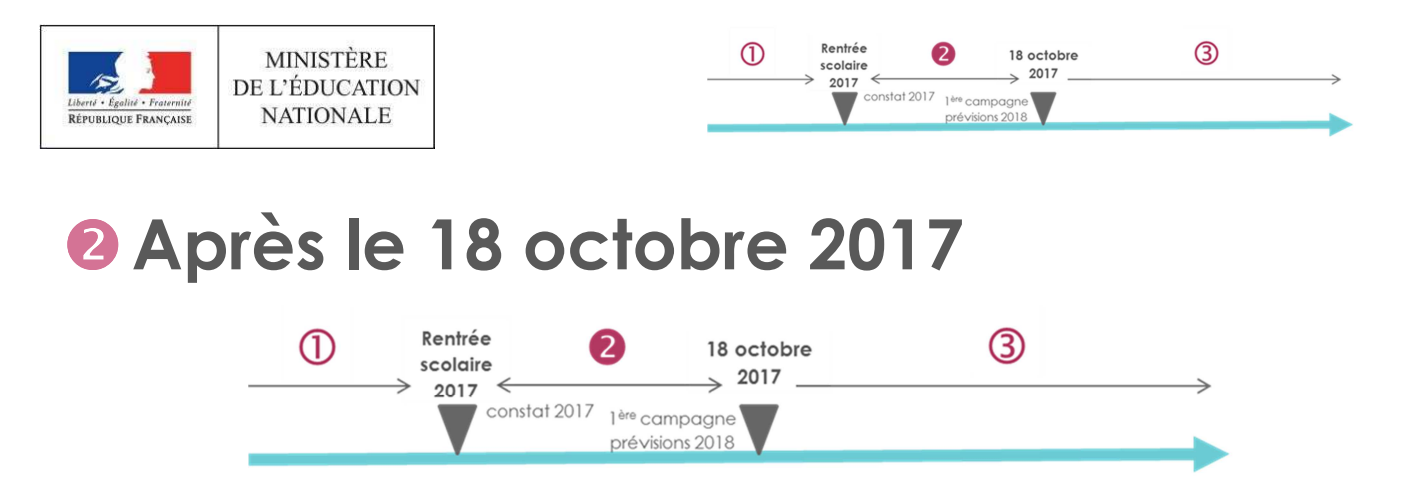

#### W «Vidage » des structures «ULIS ECOLE » avant répartition des élèves en classe « ORDINAIRE »

Dans Onde, les élèves relevant du dispositif Ulis sont retirés des classes «ULIS ECOLE» pour être répartis dans des classes «ORDINAIRE», **de façon à rendre leurs livrets scolaires visibles dans LSU.** 

| MINISTÈ<br>DE L'ÉDUC/<br>NATIONA | LE Cutil numérique pour la direction                                               | E                                |        | Dire<br>Aide   Documentation       | Fic    | r de l'école QYW CZOZ WU<br>45370<br>he école   ARENA   Qu | D DRY |
|----------------------------------|------------------------------------------------------------------------------------|----------------------------------|--------|------------------------------------|--------|------------------------------------------------------------|-------|
| ACCUEIL                          | 🛕 ÉCOLE 🕺                                                                          | ÉLÈVES 📰                         | LISTES | & DOCUMENTS                        |        |                                                            |       |
| Mon tablea                       | Carte didentité     Classes     Calculs des effectifs     Prévisions des effectifs | Les répartition                  | 5      | III Passer à mon calendrier d      | e gesi | ion pour me repérer dans le t                              | temps |
| Effectifs 2017-2018              | • SuM                                                                              | Répartition par niv<br>2017-2018 | eau    | Prévisions par niveau<br>2018-2019 |        | Répartition par classe<br>2017-2018                        | 1     |
| 0 ADMISSIBLE                     | 0 ADMISSIBLE                                                                       | CYCLEI                           | 31     | CYCLEI                             | 30     | MS                                                         | 11    |
| 115 ADMIS                        | 96 ADMIS                                                                           | MS                               | 11     | TPS                                | 0      | GS                                                         | 20    |
| 1 Admis accenté                  | 1 Admis acceptés                                                                   | GS                               | 20     | PS                                 | 0      | CP                                                         | 16    |
| 1 récarti                        | 0 récerti                                                                          | CYCLE II                         | 47     | MS                                 | 10     | CE1/CM1 - 17/17                                            | 34    |
| 0 non réparti                    | 1 non réparti                                                                      | CP                               | 16     | GS                                 | 20     | CE2/CM2 - 10/7                                             | 17    |
| 114 Admis définitifs             | 102 Passages dans l'école                                                          | CE1                              | 17     | UUS                                | 0      | UUS II/III - 4/6                                           | 10    |
| 107 répartis                     | 5 répartis                                                                         | CE2                              | 10     | CYCLE II                           | 49     | TOTAL                                                      | 108   |
| non répartis                     | 97 non répartis                                                                    | UUS                              | - 4    | CP                                 | 16     |                                                            |       |
| 0 bloqué                         | 10 RADIÉS                                                                          | CYCLE III                        | 30     | CE1                                | 19     |                                                            |       |
| en attente d'INE                 | 4 passages hors école                                                              | CM1                              | 17     | CE2                                | 10     |                                                            |       |
| 2 RADIÉS                         | 6 sans passages                                                                    | CM2                              | 7      | UUS                                | 4      |                                                            |       |
| 010                              | ann ar ndarinistratik                                                              | UUS                              | 6      | CYCLE III                          | 30     |                                                            |       |
| 0.00                             | NAME OF TAXABLE PARTY                                                              | TOTAL                            | 108    | CM1                                | 17     |                                                            |       |
|                                  |                                                                                    |                                  |        | CM2                                | 7      |                                                            |       |
|                                  |                                                                                    |                                  |        | UUS                                | 6      |                                                            |       |
|                                  |                                                                                    |                                  |        | TOTAL                              | 109    |                                                            |       |

ONDE MINISTÈRE DE L'ÉDUCATION NATIONALE ACCUEIL fcole 🕂 ÉLÈVES EISTES & DOCUMENTS Consultation d'un état d'effectifs constatés 🛃 XLS Retou État du 25/07/2017 Année scolaire 2016-2017 2017-2018 Date d'observation 25/07/2017 Oui de de l'IEN ou du DASEN Non Critères de ve Cycle Classe 43 TOTAL DU NIVEAU CYCLE CYCLEI Classe 6 TOTAL DU NIVEAU GS CYCLEI СР Classe 33 TOTAL DU NIVEAU Classe 41 TOTAL DU NIVEAU CYCLE II CE1 CYCLEI CE2 OTAL DU N СМ CYCLE III OTAL DU NIVEAU Pour information Nombre d'élèves a

→ Constat de rentrée 2017 terminé, les élèves des Ulis sont dénombrés à part.

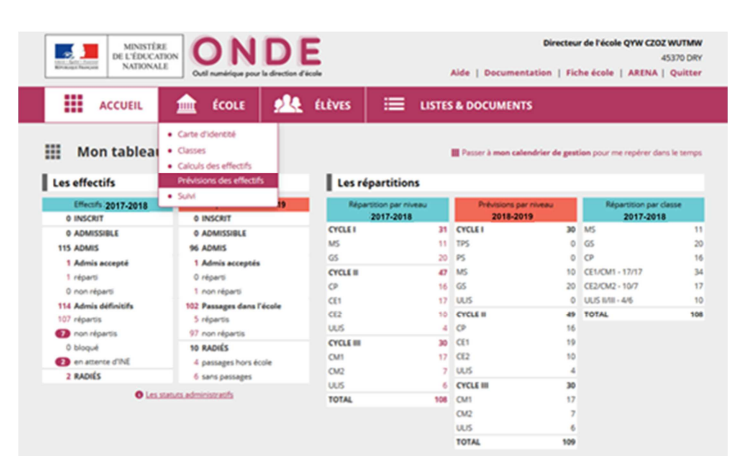

→ Prévisions pour la rentreé 2018 validées, les élèves des Ulis sont dénombrés à part.

(1<sup>ère</sup> campagne IA DASEN - rentrée 2018)

| DE L'ÉDUCAT<br>NATIONAL                                                                                                    | E<br>TON<br>E              | O<br>Autil nu                             | mérique          | e pour                         | D<br>la direc                  | ) E                                             | ole                             |                                        |                                     | ,                                                        | Aide   Doc                              | umentation                                    | Fiche éco                                 | cole QYW CZ<br>le   AREN/                       | 45370<br>A   Qui                        |
|----------------------------------------------------------------------------------------------------|----------------------------|-------------------------------------------|------------------|--------------------------------|--------------------------------|-------------------------------------------------|---------------------------------|----------------------------------------|-------------------------------------|----------------------------------------------------------|-----------------------------------------|-----------------------------------------------|-------------------------------------------|-------------------------------------------------|-----------------------------------------|
| ACCUEIL                                                                                                    |                            | É                                         | COLI             | E                              | 2                              | Q.                                              | ÉLÈV                            | ES                                     | =                                   | LISTES                                                   | & DOCUI                                 | MENTS                                         |                                           |                                                 |                                         |
| Consultatior                                                                                                    | ı des                      | pré                                       | visi             | ion                            | s de                           | es ef                                           | fect                            | ifs d                                  | e l'an                              | née 201                                                  | 18-201                                  | 9                                             |                                           | 🛓 XLS                                           | Reto                                    |
| État du 21/09/201                                                                                                    | 7                          |                                           |                  |                                |                                |                                                 |                                 |                                        |                                     |                                                          |                                         |                                               |                                           |                                                 |                                         |
| ériode de traitement demand                                                                                                    | lée par le l               | DASE                                      | Du               | 25/09                          | 9/201                          | 17 au                                           | 18/10/                          | 2017                                   |                                     |                                                          |                                         |                                               |                                           |                                                 |                                         |
| Élèves répartis par nivea                                                                                                    | u + cycle                  | (ULIS                                     | 0                |                                |                                |                                                 |                                 |                                        |                                     |                                                          |                                         |                                               |                                           |                                                 |                                         |
|                                                                                                    |                            |                                           |                  |                                |                                |                                                 |                                 |                                        |                                     |                                                          |                                         |                                               |                                           |                                                 |                                         |
|                                                                                                    |                            |                                           |                  |                                |                                | Ordi                                            | naire                           |                                        |                                     |                                                          |                                         |                                               | JUS                                       |                                                 |                                         |
|                                                                                                    |                            | CYC<br>(                                  | ILE I<br>1)      |                                |                                | CYCLE<br>(2)                                    | naire<br>II                     | CYC                                    | LE III<br>(3)                       | Total<br>(1+2+3)                                         | CYCLE I<br>(1)                          | CYCLE II<br>(2)                               | CYCLE III<br>(3)                          | Total<br>(1+2+3)                                | тот                                     |
| Niveaux                                                                                                    | TPS                        | CYC<br>(<br>PS                            | LE I<br>1)<br>MS | GS                             | CP                             | CYCLE<br>(2)<br>CE1                             | naire<br>II<br>CE2              | CYC<br>CM1                             | CLE III<br>3)<br>CM2                | Total<br>(1+2+3)                                         | CYCLE I<br>(1)                          | CYCLE II<br>(2)                               | CYCLE III<br>(3)                          | Total<br>(1+2+3)                                | тот                                     |
| Niveaux<br>Nombre de classes                                                                                                    | TPS                        | CYC<br>(<br>PS                            | LE I<br>I)<br>MS | GS                             | CP                             | CYCLE<br>(2)<br>CE1                             | neire<br>II<br>CE2              | CYC<br>CM1                             | CM2                                 | Total<br>(1+2+3)<br>5                                    | CYCLE I<br>(1)                          | CYCLE II<br>(2)                               | CYCLE III<br>(3)                          | Total<br>(1+2+3)<br>1                           | тот.                                    |
| Niveaux<br>Nombre de classes<br>Effectifs constatés<br>(au 26/07/2017)                                                                                                    | TPS                        | CYC<br>(1<br>PS                           | MS               | <b>GS</b><br>19                | СР<br>15                       | CYCLE<br>(2)<br>CE1                             | CE2                             | CYC<br>CM1<br>17                       | CM2                                 | Total<br>(1+2+3)<br>5<br>95                              | CYCLE I<br>(1)                          | CYCLE II<br>(2)<br>4                          | CYCLE III<br>(3)<br>6                     | Total<br>(1+2+3)<br>1<br>10                     | <b>TOT</b> .<br>6<br>102                |
| Niveaux<br>Nombre de classes<br>Effectifs constatés<br>(au 26/07/2017)<br>Montée pédagogique<br>(automatique)                                                                            | 0                          | CYC<br>(PS<br>0                           | LE I<br>MS<br>11 | GS<br>19<br>11                 | CP<br>15<br>19                 | CYCLE<br>(2)<br>CE1<br>16<br>15                 | CE2                             | CM1<br>17<br>10                        | CM2<br>7<br>17                      | Total<br>(1+2+3)<br>5<br>95<br>88                        | CYCLE I<br>(1)<br>0                     | CYCLE II<br>(2)<br>4<br>4                     | CYCLE III<br>(3)<br>6<br>0                | Total<br>(1+2+3)<br>1<br>10<br>4                | <b>TOT</b><br>6<br>10<br>92             |
| Niveaux<br>Nombre de classes<br>Effectifs constatés<br>(au 26/07/2017)<br>Montée pédagogique<br>(automatique)<br>Montée pédagogique<br>(ajuntée par le directav)                         | 0<br>0<br>0                | CYC<br>(1<br>PS<br>0<br>0                 | MS 11 0 0        | GS<br>19<br>11                 | CP<br>15<br>19                 | CYCLE<br>(2)<br>CE1<br>16<br>15<br>15           | CE2 10 16 16                    | CM1<br>CM1<br>17<br>10                 | CM2<br>7<br>17                      | Total<br>(1+2+3)<br>5<br>95<br>88<br>88                  | CYCLE I<br>(1)<br>0<br>0                | CYCLE II<br>(2)<br>4<br>4<br>2                | CYCLE III<br>(3)<br>6<br>0<br>5           | Total<br>(1+2+3)<br>1<br>10<br>4<br>7           | <b>TOT.</b><br>6<br>10:<br>92<br>95     |
| Novenux<br>Nombre de classes<br>Effectifs constatés<br>(au 2007/2017)<br>Montée pédagogique<br>(automaqua)<br>Montée pédagogique<br>(juntée par la directuru)<br>Entriées<br>(directuru) | 0<br>0<br>0<br>0<br>0      | Crc<br>(1)<br>PS<br>0<br>0<br>0<br>10     | MS 11 0 0 0      | GS<br>19<br>11<br>11<br>0      | CP<br>15<br>19<br>19<br>2      | CYCLE<br>(2)<br>CE1<br>16<br>15<br>15<br>0      | CE2 10 16 16 0                  | CM1<br>CM1<br>17<br>10<br>10           | CM2<br>7<br>17<br>17<br>0           | Total<br>(1+2+3)<br>5<br>95<br>88<br>88<br>88<br>12      | CYCLE I<br>(1)<br>0<br>0<br>0           | CYCLE II<br>(2)<br>4<br>4<br>2<br>2<br>2      | CYCLE III<br>(3)<br>6<br>0<br>5<br>0      | Total<br>(1+2+3)<br>1<br>10<br>4<br>7<br>2      | тот.<br>6<br>103<br>92<br>95<br>14      |
| Nivesur<br>Nombre de classes<br>Effectifs constatés<br>(au 2007007)<br>Montée pédagogique<br>(pointe par la directur)<br>Entrées<br>(directur)<br>Sorties<br>(directur)                  | 0<br>0<br>0<br>0<br>0<br>0 | CYC<br>(7<br>PS<br>0<br>0<br>0<br>10<br>0 | MS 11 0 0 0 0 0  | GS<br>19<br>11<br>11<br>0<br>0 | CP<br>15<br>19<br>19<br>2<br>2 | CYCLE<br>(2)<br>CE1<br>16<br>15<br>15<br>0<br>0 | CE2<br>10<br>16<br>16<br>0<br>0 | CM1<br>CM1<br>17<br>10<br>10<br>0<br>0 | CM2<br>7<br>7<br>17<br>17<br>0<br>0 | Total<br>(1+2+3)<br>5<br>95<br>88<br>88<br>88<br>12<br>2 | CYCLE I<br>(1)<br>0<br>0<br>0<br>0<br>0 | CYCLE II<br>(2)<br>4<br>4<br>2<br>2<br>2<br>0 | CYCLE III<br>(3)<br>6<br>0<br>5<br>0<br>0 | Total<br>(1+2+3)<br>1<br>10<br>4<br>7<br>2<br>0 | TOT.<br>6<br>102<br>92<br>95<br>14<br>2 |

| - <u>-</u>           | MINISTÈRE<br>DE L'ÉDUCATION |
|----------------------|-----------------------------|
| RÉPUBLIQUE FRANÇAISE | NATIONALE                   |

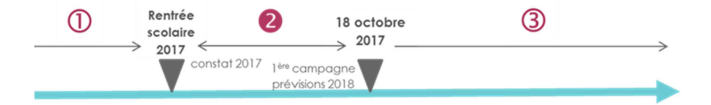

| MINISTÊRI<br>DE L'ÉDUCAT<br>NATIONALI | ON<br>OUTI numérique pour la c | DE<br>Interview                                                  |          | Aide   Documenta        | Directeu      | r de l'école QYW CZOZ (<br>45<br>he école   ARENA | WUTMW<br>370 DRY<br>Quitter |
|---------------------------------------|--------------------------------|------------------------------------------------------------------|----------|-------------------------|---------------|---------------------------------------------------|-----------------------------|
| ACCUEIL                               | 💼 ÉCOLE                        | 🔔 ÉLÈVES                                                         | 😑 LISTE  | S & DOCUMENTS           |               |                                                   |                             |
| Mon tableau                           | de bord                        | Recherche (admis déf     Admission     Répartition     Scolarité | ions     | III Passer à mon calenc | drier de gest | sion pour me repérer dans                         | i le temps                  |
| Effectifs 2017-2018                   | Préparation 201                | Passage                                                          | r niveau | Prévisions par n        | iveau         | Répartition par cla                               | isse                        |
| 0 INSCRIT                             | 0 INSCRIT                      | Radiation                                                        | 118      | 2018-2019               | •             | 2017-2018                                         |                             |
| 0 ADMISSIBLE                          | 0 ADMISSIBLE                   | Entrée au collège                                                | 31       | CYCLEI                  | 21            | MS                                                | 11                          |
| 115 ADMIS                             | 96 ADMIS                       |                                                                  | 11       | 195                     | 0             | 65                                                | 20                          |
| 1 Admis accepté                       | 1 Admis acceptés               | 65                                                               | 20       | 15                      | 10            | CP                                                | 16                          |
| 1 réparti                             | 0 réparti                      | CYCLE II                                                         | 47       | NO CE                   |               | CE1/CM1+1//1/                                     | 34                          |
| 0 non réparti                         | 1 non réparti                  | 0                                                                | 16       | 00                      | 11            | CE2/CM2 - 10/7                                    | 17                          |
| 114 Admis définitifs                  | 102 Passages dans l'éco        | de CEI                                                           | 17       | 005                     |               | TOTAL                                             | 10                          |
| 107 répartis                          | 5 répartis                     | 1115                                                             | 4        | CP                      | 10            | 10176                                             | 196                         |
| non répartis                          | 97 non répartis                | 005                                                              |          | CEL                     | 15            |                                                   |                             |
| 0 bloqué                              | 10 RADIÉS                      | CMI                                                              | 17       | CE2                     | 16            |                                                   |                             |
| en attente d'INE                      | 4 passages hors école          | CMP                                                              | 7        | UUS                     | 4             |                                                   |                             |
| 2 RADIES                              | 6 sans passages                | UUS                                                              | 6        | CYCLE III               | 32            |                                                   |                             |
| O Lease                               | atuts administratifs           | TOTAL                                                            | 108      | CM1                     | 10            |                                                   |                             |
|                                       |                                |                                                                  |          | CM2                     | 17            |                                                   |                             |
|                                       |                                |                                                                  |          | UUS                     | 5             |                                                   |                             |
|                                       |                                |                                                                  |          | TOTAL                   | 107           |                                                   |                             |

E LISTES & DOCUMENTS

on | Fiche école | ARENA | O

ONDE

航 ÉCOLE 👥 ÉLÈVES

Gérer le niveau des élèves admis acceptés et admis définitifs au titre de l'année scolaire e
 Gérer le niveau des élèves admis acceptés au titre de l'année scolaire N+1

MINISTÈRE DE L'ÉDUCATION

ACCUEIL

Répartition
 Gestion du niveau des élèves

Gestion collective

Gestion individuelle

Édition de listes d'élèves

I.

1

I

#### → A partir du menu Elèves/Répartition »

| → Rubrique « Gestion collective», choisir |
|-------------------------------------------|
| « Affectation permanente dans une         |
| classe ».                                 |

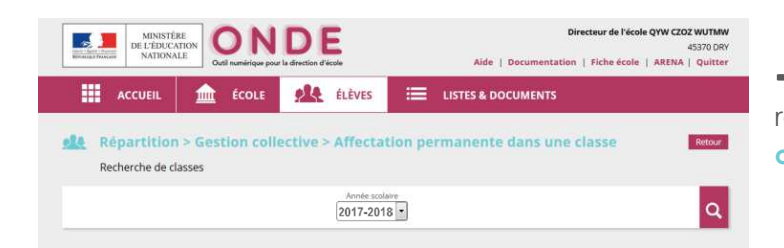

Gestion des autorisations d'accès au dossier de l'élève en vue d'affecter temporairement un élève dans une autre école

## → Lancer la recherche pour afficher la répartition des classes de l'année courante (2017 – 2018).

→ Choisir « Affecter » pour afficher la liste des élèves (relevant du dispositif) répartis dans la structure classe « ULIS ECOLE » et supprimer leur affectation.

Répéter ces opérations autant que de besoin.

| MINISTÉJ<br>DE L'ÉDUCA<br>NATIONA | LE ONDE<br>Cutil numérique pour la direction d'école                 | Directeur de l'école QYW CZOZ WUT<br>45370<br>Aide   Documentation   Fiche école   ARENA   Quit |          |  |  |  |  |
|-----------------------------------|----------------------------------------------------------------------|-------------------------------------------------------------------------------------------------|----------|--|--|--|--|
| ACCUEIL                           | 💼 ÉCOLE 👥 ÉLÈVES                                                     | EISTES & DOCUMENTS                                                                              |          |  |  |  |  |
| Répartition<br>Recherche de cl    | > Gestion collective > Affectat<br>asses<br>Avvie scale<br>2017-201: | ion permanente dans une classe                                                                  | Retour   |  |  |  |  |
| Libellé                           | Type de classe                                                       | No d'élèves                                                                                     |          |  |  |  |  |
| Classe 33                         | ORDINAIRE                                                            | 16                                                                                              | Affecter |  |  |  |  |
| Classe 41                         | ORDINAIRE                                                            | 34                                                                                              | Affecter |  |  |  |  |
| Classe 42                         | ORDINAIRE                                                            | 17                                                                                              | Affecter |  |  |  |  |
| Classe 43                         | ORDINAIRE                                                            | 11                                                                                              | Affecter |  |  |  |  |
| Classe 6                          | OEDINAIRE                                                            | 20                                                                                              | Affector |  |  |  |  |

Enregistrements 1 à 6 sur 6 trouvé(s)

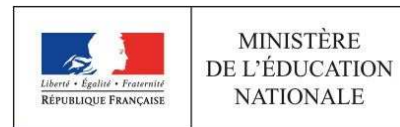

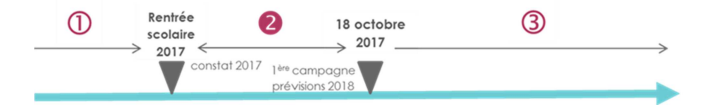

| MIN<br>DE LÉE<br>NATI                                                       | ISTÉRE<br>DUCATION<br>IONALE                                                                                                    | <b>IDE</b><br>pour la direction d'école                                                    |                                                                                                    | Aide   Documen                                                                                                    | Directeur de l'éc<br>ntation   Fiche éco | ole QYW CZOZ WUTMW<br>45370 DRY<br>le   ARENA   Quitter |
|-----------------------------------------------------------------------------|----------------------------------------------------------------------------------------------------|--------------------------------------------------------------------------------------------|----------------------------------------------------------------------------------------------------|----------------------------------------------------------------------------------------------------|------------------------------------------|---------------------------------------------------------|
| ACCUEIL                                                                     |                                                                                                    | elèv                                                                                       | /ES 🗮 I                                                                                                    | LISTES & DOCUMEN                                                                                                    | TS                                       |                                                         |
| Répartiti     Informations su     Ave     Tys     Nom de l     Nombre d'élé | Ion > Gestion co<br>ur la classe<br>Casse Classe de Ma<br>Casse Classe de Ma<br>Crecti II<br>Neterin<br>Neterin | ONDE - Outil numbrique<br>ONDE - Outil numbrique<br>Marcon Star de<br>Construction Star de | pour la direction d'école<br>the orion education fr'pro<br>evoculoir supprimer les ét<br>répartition de la class | Macilla Fiz. C. C. Macilla Fiz. C. Macilla Fiz. C. Macilla Fiz. C. Macilla Fiz. Macilla Macilla Fiz. Macilla Fiz. Macilla | une classe                               | Retour                                                  |
| Élèves déjà rép                                                             | artis                                                                                                    |                                                                                            | Valider X Annul                                                                                                  | 3                                                                                                    |                                          | Supprimer                                               |
| Nom                                                                         | Prénom                                                                                                    | Sexe                                                                                       | Né(e) le                                                                                                    | Cycle                                                                                                    | Niveau                                   | Supprimer                                               |
| ANSELLEM (VISDELOUP)                                                        | Meriem                                                                                                    | м                                                                                          | 01/01/2000                                                                                                    | CYCLE                                                                                                    |                                          | ×                                                       |
| (BORISSOV)                                                                  | Kelvin                                                                                                    | M                                                                                          | 01/01/2000                                                                                                    | CYCLE III                                                                                                    |                                          |                                                         |
| BRESLER (HÉON)                                                              | Paul-André                                                                                                    | F                                                                                          | 01/01/2000                                                                                                    | CYCLE                                                                                                    |                                          |                                                         |
| CASSERON (GALLET)                                                           | Davia                                                                                                    | F                                                                                          | 01/01/2000                                                                                                    | CYCLE III                                                                                                    |                                          | <b>X</b>                                                |
| CASTEL-LEDUNOIS<br>(ARRACHEQUESNE)                                          | Zaione                                                                                                    | м                                                                                          | 01/01/2000                                                                                                    | CYCLE III                                                                                                    |                                          |                                                         |
| CHORIN (OPPORTUNE)                                                          | Mattéo                                                                                                    | M                                                                                          | 01/01/2000                                                                                                    | CYCLE III                                                                                                    |                                          | <b>V</b>                                                |
| CLION (MALLEVRE)                                                            | Kayss                                                                                                    | F                                                                                          | 01/01/2000                                                                                                    | CYCLE III                                                                                                    |                                          | <b>X</b>                                                |
| COQUELLE (TOUIRA)                                                           | llas                                                                                                    | м                                                                                          | 01/01/2000                                                                                                    | CYCLE III                                                                                                    |                                          |                                                         |
|                                                                             |                                                                                                    |                                                                                            |                                                                                                    |                                                                                                    |                                          |                                                         |

 « Supprimer » l'affectation de tous les élèves de la structure, en 1 seul clic via la case à cocher de l'en-tête de la liste des « Elèves déjà répartis », puis « Valider ».

| MINISTÊ<br>DE L'ÉDUC/<br>NATIONA | RE<br>LE ONDE Outlinumérique pour la direction d'école | Directeur de l'école Qi<br>Aide   Documentation   Fiche école   A | AS370 DRY |
|----------------------------------|--------------------------------------------------------|-------------------------------------------------------------------|-----------|
| ACCUEIL                          | 💼 ÉCOLE 🕂 ÉLÈVES                                       | E LISTES & DOCUMENTS                                              |           |
| Répartition<br>Recherche de cl   | ) > Gestion collective > Affectat                      | ion permanente dans une classe                                    | Retour    |
|                                  | Annie scola<br>2017-2011                               | 8                                                                 | ٩         |
| Libellé                          | Type de classe                                         | Nb ď élèves                                                       | _         |
| Classe 33                        | ORDINAIRE                                              | 16                                                                | Affecter  |
| Classe 41                        | ORDINAIRE                                              | 34                                                                | Affecter  |
| Classe 42                        | ORDINAIRE                                              | 17                                                                | Affecter  |
| Classe 43                        | ORDINAIRE                                              | 11                                                                | Affecter  |
| Classe 6                         | ORDINAIRE                                              | 20                                                                | Affecter  |
| Classe de Mme Dupont             | UUS ECOLE                                              | 0                                                                 | Affecter  |
| Enregistrements 1 à 6 sur 6 tre  | Jurvé(s)                                               |                                                                   |           |

→ La structure classe **« ULIS ECOLE » est vide** (effectif à zéro).

|   | MINISTËR<br>DE L'ÉDUCAT<br>NATIONAL |                 | DE<br>la direction d'école               |                     | Aide   Documentati     | Directeur de l'école Qi | 45370 DRY<br>RENA   Quitter |
|---|-------------------------------------|-----------------|------------------------------------------|---------------------|------------------------|-------------------------|-----------------------------|
|   | ACCUEIL                             | fcole           | 👥 élèves                                 | =                   | LISTES & DOCUMENTS     |                         |                             |
|   | 🛕 Liste des cla                     | sses et des reg | roupements                               |                     |                        |                         |                             |
|   | Libelié                             |                 | 2017-2018<br>Annee scotaire<br>2016-2017 | Type de cla<br>Tous | sse ou de regroupement | •                       | ٩                           |
|   | Classes et regroupements            | Groupes         |                                          |                     |                        |                         | No. Alexandre               |
|   | CLASSES                             |                 |                                          |                     |                        |                         | Notwead                     |
|   | 🔺 Libellé 🔻                         |                 | 🔺 Тут                                    | • •                 | N                      | b d'élèves              |                             |
|   | Classe 43                           |                 | ORDIN                                    | AIRE                |                        | 11                      |                             |
|   | Classe 6                            |                 | ORDIN                                    | AIRE                |                        | 20                      |                             |
|   | Classe 33                           |                 | ORDIN                                    | AIRE                |                        | 16                      |                             |
|   | Classe 42                           |                 | ORDIN                                    | AIRE                |                        | 17                      |                             |
| - | a                                   |                 | 6464A                                    | 100                 |                        | A.4                     |                             |
|   | Classe de Mme Dupont                |                 | UUS B                                    | OLE                 |                        | 0                       |                             |

#### → La classe « ULIS ECOLE » est à conserver

pour la campagne suivante des prévisions de la rentrée 2018.

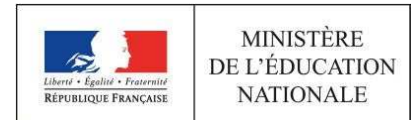

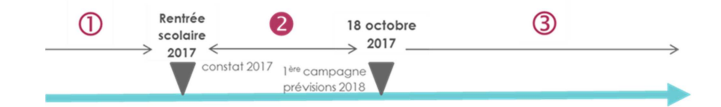

### Attribution d'un niveau d'enseignement aux élèves du dispositif, conformément à leur PPS

Pour pouvoir être réparti dans une classe « ORDINAIRE », les élèves doivent avoir une niveau d'enseignement.

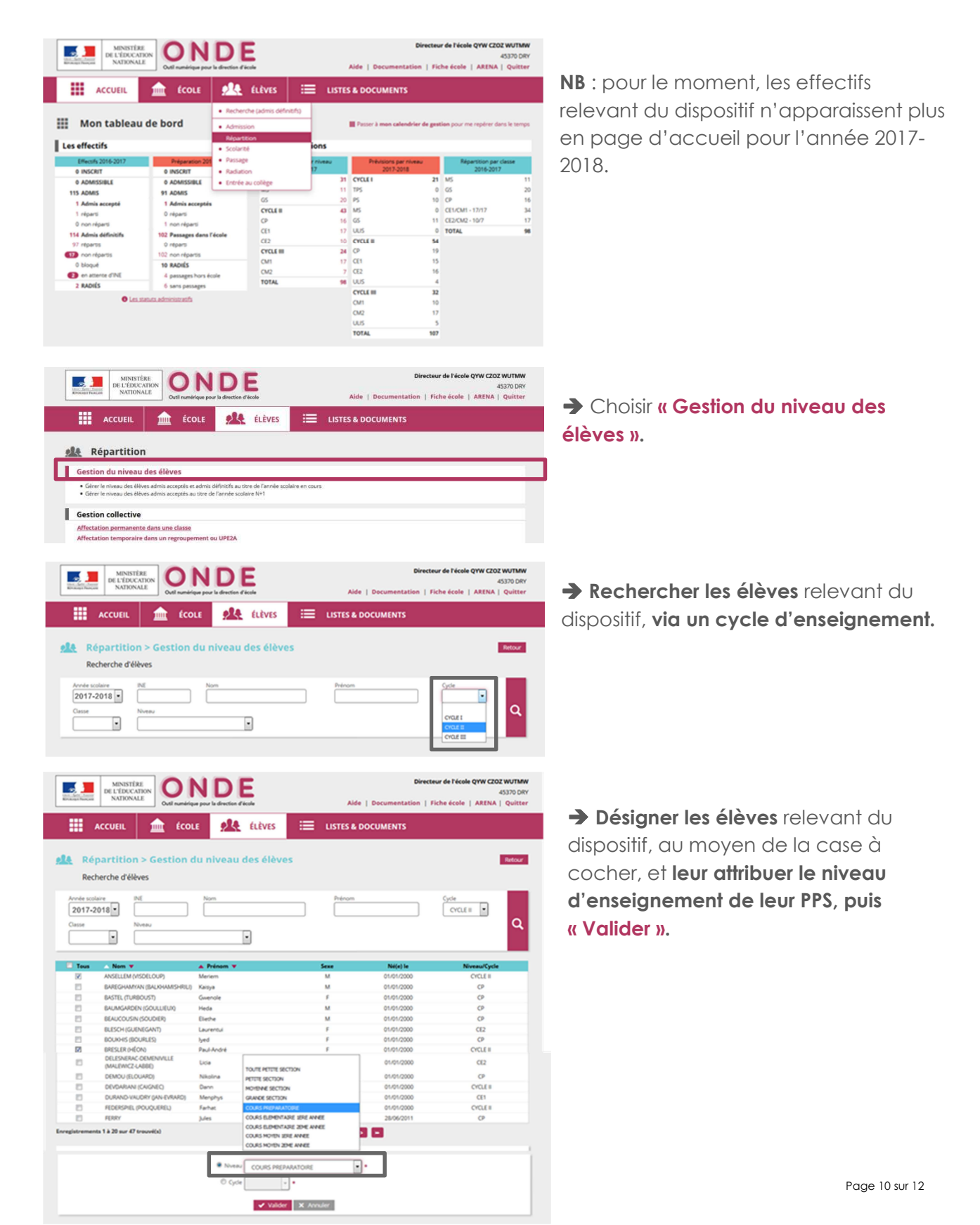

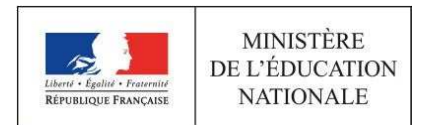

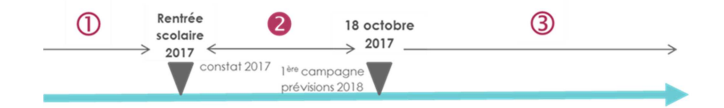

#### Répartition des élèves Ulis dans leur classe

A l'issue de leur répartition dans une classe « ORDINAIRE », le.s **coordonnateur.s Ulis** pourra.ont **accéder à leurs livrets dans LSU.** 

| Image: Section Contraction       Image: Section Contraction       Image: Section Contraction <td< th=""><th>Rubrique « Gestion collective», choisir<br/>« Affectation permanente dans une<br/>classe ».</th></td<>                                                                                                    | Rubrique « Gestion collective», choisir<br>« Affectation permanente dans une<br>classe ».                                                                                                    |
|----------------------------------------------------------------------------------------------------|----------------------------------------------------------------------------------------------------|
| INTERSETTION     INTERSETTION     INTERSETTION     INTERSETTION     INTERSETTION     INTERSETTION     INTERSETTION     INTERSETTION     INTERSETTION     INTERSETTION     INTERSETTION        INTERSETTION                                                                                                    | → Lancer la recherche pour afficher la répartition des classes de l'année courante (2017 – 2018).                                                                                                    |
| WEXTERNATION       DECORPORT       Alternation       Statute       Statute       Sta                                                                                                    | → « Affecter » chaque élève dans sa classe<br>de référence.                                                                                                    |
| Image: Contract of the contract of the contract | →Voir le début de la fiche (répartition des élèves en amont de la rentrée – étape 1). Pour chaque niveau d'enseignement de la classe, désigner un.des élève.s au sein de la liste des « Elèves à répartir », puis « Valider ». |

| MINISTÉRE<br>DE L'ÉDUCATION<br>NATIONALE | ONDE<br>Cutil numérique pour la direction d'école | Directeur de l'école<br>Aide   Documentation   Fiche école | QYW CZOZ WUTMW<br>45370 DRY<br>ARENA   Quitter |                                                  |                                                   |                                               | Dire                             | cteur de l'école QYW CZOZ WUT              | TMW   |
|------------------------------------------|---------------------------------------------------|------------------------------------------------------------|------------------------------------------------|--------------------------------------------------|---------------------------------------------------|-----------------------------------------------|----------------------------------|--------------------------------------------|-------|
|                                          | ÉCOLE 🤼 ÉLÈVES                                    | EISTES & DOCUMENTS                                         |                                                | ACCUEIL                                          | Cultureirige por la declar de                     | ÉLÉVES 🗮 U                                    | Aide   Documentation             | Fiche école   ARENA   Qui                  | itter |
| Répartition > Ge<br>Recherche de classes | estion collective > Affectati                     | on permanente dans une classe                              | Retour                                         | Hon tableau                                      | de bord                                           | Les répartitions                              | 📓 Petter & man calendrier de     | Burgine from the scheral gala is to        | enus. |
|                                          | Année scolaim<br>2016-2017                        | •                                                          | Q                                              | Effective 2016-2017<br>0 INSCRIT<br>0 ADMISSIBLE | Préparamon 2017-2018<br>0 INSCRIT<br>0 ADMISSIBLE | Répartition par monte<br>2016-2017<br>CYCLE 1 | Printing per restau<br>2017-2018 | Reparation per danse<br>2016-2017<br>23 MS | -     |
| Thatta                                   | Time de desse                                     | ML Pathone                                                 |                                                | 115 ADMIS                                        | 96 ADMIS<br>1 Admis accestés                      | 65                                            | 20 PS                            | 10 CP                                      | 18    |
| Classe 33                                |                                                   | IND G eleves                                               | Afforter                                       | T réparti                                        | 0 réparti                                         | CYCLEN                                        | 47 MS                            | 0 CE1/CM1 - 17/29                          | 37    |
|                                          |                                                   |                                                            | - All Control                                  | D non réparti                                    | 1 non réparti                                     | CEI                                           | 17 ULS                           | 0 TOTAL                                    | 108   |
| Classe 41                                | ORDINAIRE                                         | 37                                                         | Affecter                                       | 107 réparts                                      | 0 réparti                                         | 00                                            | ST CACTE II                      | 54                                         |       |
| Classe 42                                | ORDINAIRE                                         | 22                                                         | Affecter                                       | 🚺 non répartis                                   | 102 non répartis                                  | CYCLE III                                     | 30 CP                            | 19                                         |       |
|                                          |                                                   |                                                            |                                                | 0 bloqué                                         | 10 RADIÉS                                         | 0/2                                           | 10 202                           | 10                                         |       |
|                                          |                                                   |                                                            |                                                | a parties                                        | - passages hors école                             | TOTAL                                         | 108 01.5                         | 4                                          |       |
|                                          |                                                   |                                                            |                                                | a resource                                       | a serve beenadies                                 |                                               |                                  |                                            |       |

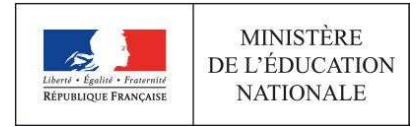

### Campagnes de prévisions rentrée 2018 (postérieures au 18/10/2017)

 $\bigcirc$ 

Rentrée

scolaire

2017

2

1ère camp

tat 2017

18 octobre

2017

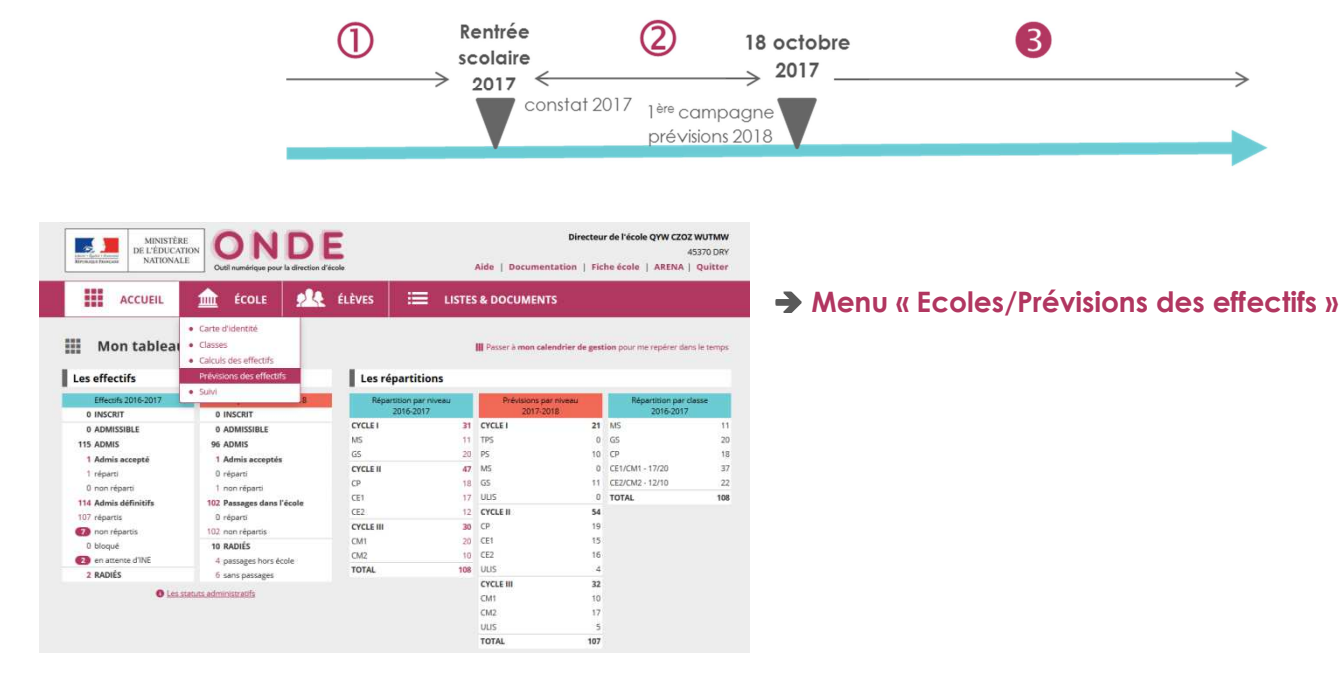

| MINISTÉR<br>DE L'ÉDUCAI<br>NATIONAL                                                               | E<br>TION<br>E                        |                       | mérique     | e pour l      | D    | ion d'éc     | ole                     |              |                |                  | Aide   Doc          | Di              | recteur de l'é   | cole QYW CZ<br>le   AREN/ | 45370 DR |
|---------------------------------------------------------------------------------------------------|---------------------------------------|-----------------------|-------------|---------------|------|--------------|-------------------------|--------------|----------------|------------------|---------------------|-----------------|------------------|---------------------------|----------|
| ACCUEIL                                                                                           |                                       | É                     | COL         | E             | 2    | Q.           | ÉLÈV                    | ES           | ≡              | LISTES           | & DOCUI             | MENTS           |                  |                           |          |
| Consultation     État du 25/09/201     Période de traitement demand     Élèves répartis par nivea | n des<br>7<br>Kée par le<br>u + cycle | pré<br>DASEI<br>(ULIS | Du 2        | ion:<br>25/09 | s de | 7 au 1       | i <b>fect</b><br>18/10/ | <b>ifs d</b> | e l'an         | née 20           | 18-201              | 9               |                  | <b>±</b> XLS              | Retour   |
|                                                                                                   |                                       |                       |             |               |      | Ord          | inaire                  |              |                |                  |                     | L.              | US               |                           |          |
|                                                                                                   |                                       | CYC<br>(1             | ILE I<br>1) |               |      | CYCLE<br>(2) |                         | CYC          | CLE III<br>(3) | Total<br>(1+2+3) | I CYCLE I<br>3) (1) | CYCLE II<br>(2) | CYCLE III<br>(3) | Total<br>(1+2+3)          | TOTAL    |
| Niveaux                                                                                           | TPS                                   | PS                    | MS          | GS            | CP   | CE1          | CE2                     | CM1          | CM2            |                  |                     |                 |                  |                           |          |
| Nombre de classes                                                                                 |                                       |                       |             |               |      |              |                         |              |                | 5                |                     |                 |                  | 1                         | 6        |
| Effectifs constatés<br>(au 26/07/2017)                                                            | 0                                     | 0                     | 11          | 19            | 15   | 16           | 10                      | 17           | 7              | 95               | 0                   | 4               | 6                | 10                        | 105      |
| Montée pédagogique<br>(automatique)                                                               | 0                                     | 0                     | 0           | 11            | 19   | 15           | 16                      | 10           | 17             | 88               | 0                   | 4               | 0                | 4                         | 92       |
| Montée pédagogique<br>(ajustée par le directeur)                                                  | 0                                     | 0                     | 0           | 11            | 19   | 15           | 16                      | 10           | 17             | 88               | 0                   | 2               | 5                | 7                         | 95       |
| Entrées<br>(directeur)                                                                            | 0                                     | 10                    | 0           | 0             | 2    | 0            | 0                       | 0            | 0              | 12               | 0                   | 2               | 0                | 2                         | 14       |
| Sorties<br>(directeur)                                                                            | 0                                     | 0                     | 0           | 0             | 2    | 0            | 0                       | 0            | 0              | 2                | 0                   | 0               | 0                | 0                         | 2        |
| TOTAL *                                                                                           | 0                                     | 10                    | 0           | 11            | 19   | 15           | 16                      | 10           | 17             | 98               | 0                   | 4               | 5                | 9                         | 107      |

... mais le nombre de classe « ULIS » (car non supprimée.s)ainsi que les ajustements de la montée pédagogique et les entrées/sorties du volet « ULIS » ont été conservés.

Il s'agit des **chiffres pris en compte pour l'observation de l'évolution des effectifs**, à actualiser si changement depuis octobre. ↓ Les « effectifs constatés » du volet « ULIS » des prévisions réalisées au-delà du 18 octobre ont été mis à zéro ...

|                                                  |           | Outil nu   | mérique p   | our la dire | ction d'éco | sle             |      |          |              | Aide   I         | ocument)       | ation   Fi      | che école        | ARENA            | Quit |  |  |
|--------------------------------------------------|-----------|------------|-------------|-------------|-------------|-----------------|------|----------|--------------|------------------|----------------|-----------------|------------------|------------------|------|--|--|
| ACCUEIL                                          | 1         | <u>n</u> é | COLE        | 2           | R.          | ÉLÈVES          | 5    | =        | LISTE        | S & DOC          | UMENTS         | ;               |                  |                  |      |  |  |
| . Colois das                                     |           | _          |             |             |             |                 |      |          |              |                  |                |                 |                  |                  | _    |  |  |
| Salsie des                                       | previ     | sion       | s aes       | епе         | CUITS       | de l'a          | inne | e N+1    |              |                  |                |                 |                  | ×                | Annu |  |  |
| État du 15/01/201                                | 8         |            |             |             |             |                 |      |          |              |                  |                |                 |                  |                  |      |  |  |
| ériode de traitement dem                         | andée par | le DASE    | Du 15       | 01/201      | 8 au 31/    | 01/2018         | В    |          |              |                  |                |                 |                  |                  |      |  |  |
|                                                  |           |            |             |             |             |                 |      |          |              |                  |                |                 |                  |                  |      |  |  |
| Élèves répartis par niv                          | /eau + cy | cle (ULIS  | 5)          |             |             |                 |      |          |              |                  |                |                 |                  |                  |      |  |  |
|                                                  |           |            |             |             | On          | dinaire         |      |          |              |                  |                | UUS             |                  |                  |      |  |  |
|                                                  |           | CYI<br>(   | CLE I<br>1) |             |             | CYCLE II<br>(2) |      | CYC<br>( | LE III<br>3) | Total<br>(1+2+3) | CYCLE I<br>(1) | CYCLE II<br>(2) | CYCLE III<br>(3) | Total<br>(1+2+3) | тот  |  |  |
| Niveaux                                          | TPS       | PS         | MS          | GS          | СР          | CE1             | CE2  | CM1      | CM2          |                  |                |                 |                  |                  |      |  |  |
| Nombre de classes                                |           |            |             |             |             |                 |      |          |              | 5                |                |                 |                  | 1                | 6    |  |  |
| Effectifs constatés<br>(au 28/07/2017)           | 0         | 0          | 11          | 19          | 17          | 16              | 12   | 20       | 10           | 105              | 0              | 0               | 0                | 0                | o    |  |  |
| Montée pédagogique<br>(automatique)              | 0         | 0          | 0           | 11          | 0           | 17              | 16   | 12       | 20           | 76               | 0              | 0               | 0                | 0                | 70   |  |  |
| Montée pédagogique<br>(ajustée par le directeur) | 0         | 0          | 0           | 11          | 19          | 15              | 16   | 10       | 17           | 88               | 0              | 2               | 5                | 7                | 95   |  |  |
| Entrées<br>(directeur)                           | 0         | 10         | 0           | 0           | 2           | 0               | 0    | 0        | 0            | 12               | 0              | 2               | 0                | 2                | 14   |  |  |
| Sorties<br>(directeur)                           | 0         | 0          | 0           | 0           | 2           | 0               | 0    | 0        | 0            | 2                | 0              | 0               | 0                | 0                | 2    |  |  |
| TOTAL *<br>(directeur)                           | 0         | 10         | 0           | 11          | 19          | 15              | 16   | 10       | 17           | 98               | 0              | 4               | 5                | 9                | 10   |  |  |
|                                                  |           |            | in Cart     | (and        |             |                 |      |          |              |                  |                |                 |                  |                  |      |  |  |